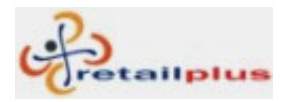

# User Manual Aditya 2.7 Software Index

# Login of Software

3

### Lesson 1

|                   | Heading              | Page No |
|-------------------|----------------------|---------|
| कंपनी             | Company              | 4       |
| कंपनी मास्टर      | Company (MFG) Master | 5       |
| आयटम ग्रुप मास्टर | Item Group Master    | 6       |
| आयटम मास्टर       | Item Master          | 7       |

#### Lesson 2 Master

|                     | Heading              | Page No |
|---------------------|----------------------|---------|
| अकाउंट मास्टर       | Account Master       | 9       |
| अकाउंट ग्रुप मास्टर | Account Group Master | 11      |
| अकाउंट लेबल         | Account Label        | 12      |
| आयटम ओपनिंग बॅलन्स  | Item Opening Balance | 13      |
| सेल्समन मास्टर      | Sales Man Master     | 14      |
| नॅरेशन मास्टर       | Narration Master     | 15      |

#### Lesson 3 Transaction

|                   | Heading             | Page No |
|-------------------|---------------------|---------|
| पर्चेस            | Purchase            | 16      |
| सेल               | Sale                | 18      |
| कॅश ॲण्ड बॅंक     | Cash & Bank         | 20      |
| डेबिट/क्रेडिट नोट | Debit / Credit Note | 21      |
| जर्नल व्हाउचर     | Journal Vouchers    | 22      |
| बँक रिकन्सिलेशन   | Bank Reconciliation | 23      |

This document is a property of Prompt Computer Services

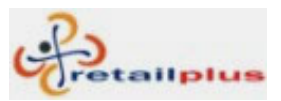

### Lesson 4 Reports

| अकाउंट रिपोर्ट और स्टॉक<br>ॲण्ड अदर रिपोर्ट | Heading<br>Account Reports & Stock &<br>Other Reports | Page No<br>24 |
|---------------------------------------------|-------------------------------------------------------|---------------|
| टॅली ट्रान्सफर                              | Tally Transfer                                        | 27            |

#### Lesson 5 Security

| युजर प्रोफाइल              | Heading<br>User Profile | Page No<br>28 |
|----------------------------|-------------------------|---------------|
| ्<br>मॉडिफाय युजर प्रोफाइल | Modify User Profile     | 29            |
| डिलीट युजर प्रोफाइल        | Delete User Profile     | 29            |
| युजर सिक्युरीटी सेटअप      | User Security Setup     | 30            |
| रजिस्टर सिस्टिम            | Register System         | 31            |

#### Lesson 6 Tools

|                             | Heading                     | Page No |
|-----------------------------|-----------------------------|---------|
| रिकॅल्क्युलेट अकाउंट बॅलन्स | Recalculate Account Balance | 32      |
| रिकॅल्क्युलेट स्टॉक बॅलन्स  | Recalculate Stock Balance   | 33      |
| चेंज इयर                    | Change Year                 | 34      |
| बुक क्लोज                   | Book Close                  | 35      |
| बॅकअप                       | Backup                      | 36      |
| शॉर्टकट बटन्स               | Shortcut Keys               | 37      |

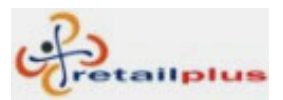

# लॉग इन (Log In)

सॉफ्टवेअर शुरु करते समय आये हुए लॉग इन के स्क्रिन में युजर आयडी में एस और युजर पासवर्ड में एस डाले बिना आपका सॉफ्टवेअर शुरु नही होगा।

इस स्क्रिन से आप अपना पासवर्ड चेंज कर सकते है । पासवर्ड चेंज करते समय आपको दो बार पासवर्ड डालना जरुरी है।

| Login                 |        |
|-----------------------|--------|
| User Id. : s          | ОК     |
| Password : 🗶          | Cancel |
| New Password :        |        |
| Verify New Password : |        |

We are strongly recommended you not to change this user id and passwords till you are not friendly using security system.

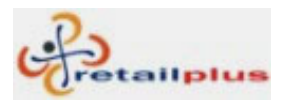

#### Lesson 1

# कंपनी (Company)

आपके कंपनी की जानकारी मतलब कंपनी का नाम, पता, टॅक्स नंबर आदी ॲड करने के लिए इस स्क्रिन का इस्तमाल होता है। इस स्क्रिन मे आपको एक डेमो कंपनी भरके दिखाई है। इस कंपनी के डिटेल्स को अपडेट करके आपको अपने कंपनी की जानकारी भर देनी है। कंपनी की जानकारी ॲड करने के बाद इस जानकारी को सेव्ह करने के लिए ओके (OK) पर क्लिक किजीए। इस एंट्री के लिए सिस्टिम (System) मे कंपनीपर (Company) क्लिक किजीए।

|                                              |         | <u>0</u> K | <u>E</u> xit |
|----------------------------------------------|---------|------------|--------------|
|                                              |         |            |              |
|                                              |         |            |              |
| Firm Name ADITYA ENTERPRISES                 |         |            |              |
| Ref. Name                                    |         |            |              |
| Address1 251/1 NANA PETH,                    |         |            |              |
| Address2 NEAR DOKE TALIM CHOWK               |         |            |              |
| City PUNE 411002                             |         |            |              |
| Phone 020-26350118                           | Fax     |            |              |
| Tax No 1 : 411001-S-5238 dt. 14-01-2001      | Estd    | _          |              |
| Tax No 2 : 411001-C-5246 dt. 14-01-2001      | TDS No. |            |              |
| Subject To Subject to Pune Jurisdction only. | PAN No. |            |              |
| Tax No 3 :                                   |         |            |              |
| Auto Numbering Yes                           |         |            |              |

| Firm Name      | इस कॉलम मे आपको अपने कंपनी/फर्म का पुरा नाम टाईप करना है।    |
|----------------|--------------------------------------------------------------|
| Address 1 & 2  | इस कॉलम मे अपने कंपनी/फर्म का पुरा पता टाईप किजीए।           |
| City           | इस कॉलम मे शहर का नाम और पिनकोड टाईप किजीए।                  |
| Phone & Fax No | इस कॉलम मे कंपनी/फर्म का फोन नंबर और फॅक्स नंबर टाईप किजीए।  |
| Tax No. 1 & 2  | इस कॉलम मे कंपनी/फर्म का टॅक्स नंबर टाईप किजीए । जैसे- CST,  |
|                | BST, & Vat No Etc.                                           |
| TDS & PAN No   | इस कॉलम मे कंपनी/फर्म का टीडीएस नंबर और पॅन नंबर टाईप किजीए। |
| OK             | कंपनी/फर्म की भरी हुइ जानकारी सेव्ह करने के लिए ओके (OK) पर  |
|                | क्लिक किजीए ।                                                |

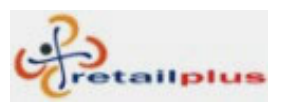

## कंपनी मास्टर (Company Master) or (Manufacturers of Item)

कोई भी ट्रान्झॅक्शन करने से पहले आयटम की पुरी जानकारी ॲड करना जरूरी है। इसलिए आयटम से संबंध रखनेवाले सभी मास्टर भरने जरूरी है। सबसे पहले आयटम के कंपनी का नाम ॲड करना जरूरी है। इस एंट्री के लिए मास्टर (Master) में कंपनी मास्टर (Company (MFG) Master) इस ऑप्शन पर क्लिक किजीए।

|           |            | <u>0</u> K | <u>E</u> xit |
|-----------|------------|------------|--------------|
| de        | Company Na | ame :      |              |
| APOLLO    |            |            |              |
| BIRLA     |            |            |              |
| BRIDGESTO | NE         |            |              |
| CEAT      |            |            |              |
| DUNLOP    |            |            |              |
| GOODYEAR  |            |            |              |
| ŊΚ        |            |            |              |
| MRF       |            |            |              |
| METRO CON | ITINENT    |            |              |
| MICHILIN  |            |            |              |
| MYPOLE    |            |            |              |
| TΜ        |            |            |              |
| T.V.S.    |            |            |              |
|           |            |            |              |
|           |            |            |              |
|           |            |            |              |
|           |            |            |              |

| Add          | नयी कंपनी ॲड करने के लिए ॲडपर (Add) क्लिक किजीए।                |
|--------------|-----------------------------------------------------------------|
| Company name | इस कॉलम मे आयटम के कंपनी का नाम टाईप किजीए।                     |
| ОК           | अँड किए हुए कंपनी को सेव्ह करने के लिए ओके (OK) बटनपर क्लिक     |
|              | किजीए ।                                                         |
| Delete       | ॲड कि हुई कंपनी अगर डिलीट (Delete) करनी है, तो सबसे पहले कंपनी  |
|              | सिलेक्ट किजीए । कंपनी सिलेक्ट करने के बाद डिलीट (Delete) बटन पर |
|              | क्लिक किजीए । कंपनी डिलीट हो जाएगी । अगर आयटम मास्टर में फिड कि |
|              | होगी तो वो कंपनी डिलीट नहीं होगी ।                              |

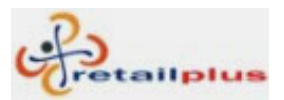

#### आयटम ग्रुप मास्टर (Item Group Master)

यह आयटम ग्रुप मास्टर की स्क्रिन है। इस स्क्रिन मे आप आयटम के ग्रुप ॲड कर सकते है। इससे आपको आयटम ग्रुप वाइज सेल और पर्चेस रिपोर्ट मिल सकता है। आयटम ग्रुप जैसे कि टायर, ट्युब, फ्लॅप, टायर– ट्युब इ.

इस एंट्री के लिए मास्टर (Master) मे आयटम ग्रुप मास्टर (Item Group Master) पर क्लिक किजीए।

|      | <u>Q</u> K <u>E</u> xit |
|------|-------------------------|
| Code | Item Group Name         |
|      | FLAP                    |
|      | ТИВЕ                    |
|      | TYRE                    |
|      | TYRE & TUBE             |
|      | TYRE, TUBE & FLAP       |
|      |                         |
|      |                         |
|      |                         |
|      |                         |
|      |                         |
|      |                         |
|      |                         |
|      | l                       |

| Add               | नया आयटम ग्रुप ॲड करने के लिए ॲड (Add) पर क्लिक किजीए।              |
|-------------------|---------------------------------------------------------------------|
| Item Group Master | इस कॉलम मे आयटम का ग्रुप टाईप किजीए । जैसे की टायर, ट्युब इ.        |
| ОК                | ॲड किया हुआ आयटम ग्रुप सेव्ह करने के लिए ओके (Ok) बटनपर क्लिक       |
|                   | किजीए ।                                                             |
| Delete            | अँड किए हुए आयटम ग्रुप को अगर डिलीट करना है, तो सबसे पहले आयटम      |
|                   | ग्रुप सिलेक्ट किजीए । आयटम ग्रुप सिलेक्ट करने के बाद डिलीट (Delete) |
|                   | बटन पर क्लिक किजीए । आयटम ग्रुप डिलीट हो जाएगा । अगर सिलेक्ट        |
|                   | किया हुआ आयटम ग्रुप आयटम मास्टर फिड किया होगा तो वो आयटम ग्रुप      |
|                   | डिलीट नहीं होगा ।                                                   |

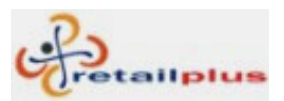

#### आयटम मास्टर (Item Master)

यह बहुत महत्वपुर्ण स्क्रिन है। इस स्क्रिन में आपको आयटम की पुरी जानकारी ॲड करना है। जैसे की आयटम का नाम, उसकी साइज, सेल रेट, पर्चेस रेट आदी। यह जानकारी डालने से पहले आयटम ग्रुप मास्टर और कॅटेगरी मास्टर ॲड करना जरूरी है। आयटम फिडींग करने के लिए मास्टर (Master) मे आयटम मास्टर (Item Master) पर क्लिक किजीए।

|     |           | ltem Name :  | 165X130 F   | RADIAL       |             | 7            |           |        |
|-----|-----------|--------------|-------------|--------------|-------------|--------------|-----------|--------|
|     | Item S    | Short Name : | 1003        |              |             |              |           |        |
|     |           | ltem Group : | TYPE        |              |             | •            |           |        |
|     | Company / | Mfg. Name :  | GOODEAF     | !            |             | •            |           |        |
|     |           | Narration :  |             |              |             |              |           |        |
|     |           | Sale Rate :  | 880.00      | Purchase Rat | e : 768.000 | Exempted     | IRate : 8 | 313.00 |
|     |           | VAT% :       | 4.00        | Item Activ   | re: Yes     | Min. Order   | Level :   | 30.00  |
|     | Тах Ех    | Opening      | Stock Balar | се           | Closing S   | Stock Balanc | e         |        |
| Sr. | Rate      | Qty.         | Rate        | Amount       | Qty.        | Rate         | Amount    |        |
| οE  | 813.00    | 42.00        | 880.00      | 36,960.00    | 0.00        | 0.00         | 0.00      |        |
|     |           |              |             |              |             |              |           |        |
| αE  | 813.00    | 42.00        | 880.00      | 36,960.00    | 0.00        | 0.00         | 0.00      |        |

| Add                   | नया आयटम ॲड करने के लिए ॲड (Add) पर क्लिक किजीए।                                     |
|-----------------------|--------------------------------------------------------------------------------------|
| Item Name             | इस कॉलम मे आयटम का नाम टाईप) किजीए । जैसे की 145/70-R13<br>GPS2. 165/80-R14 GPS2 etc |
| Item Short Name       | इस कॉलम मे आयटम के लिए शॉर्ट नेम या आयटम का बारकोड टाईप                              |
|                       | किजीए । नही तो सिस्टिम ऑटोमॅटीक नंबर जनरेट कर देगी ।                                 |
| Item Group            | इस क़ॉलम मे आयटम का ग्रुप सिलेक्ट किजीए । जैसे की Tyre, Tube,<br>Flap etc.           |
| Company (MFG)<br>Name | इस कॉलम मे आयटम कि कंपनी सिलेक्ट किजीए । जैसे कि MRF, GOOD<br>YEAR etc.              |
| Narration             | आयटम के बारे मे अगर महत्वपुर्ण जानकारी लिखना है, तो इस कॉलम का                       |

This document is a property of Prompt Computer Services

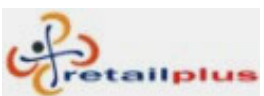

| Retailplus | 2.7 Ad | itva User | Manual |
|------------|--------|-----------|--------|
|            |        |           |        |

|                  | टानगान किनीग ।                                                 |
|------------------|----------------------------------------------------------------|
|                  | इस्तमाल किजीए ।                                                |
| Sale Rate        | इस कॉलम मे आयटम का सेल रेट टाईप किजीए ।                        |
| Purchase Rate    | इस कॉलम मे आयटम का पर्चेस रेट टाईप किजीए।                      |
| Exempted Rate    | इस कॉलम मे आयटम का एक्समटेड रेट टाईप किजीए।                    |
| VAT %            | इस कॉलम मे आयटम के उपर लगाए गए वॅट पर्सेटेज टाईप किजीए।        |
| Item Active      | इस कॉलम मे बायडिफॉल्ट यस (Yes) ही रहने दिजीए । इस से आप इस     |
|                  | आयटम का इस्तमाल ट्रान्झॅक्शन करते समय कर सकते है और इस         |
|                  | आयटम को अगले फायनान्शियल साल मे ट्रान्सफर कर सकते है। अगर      |
|                  | यह नही करना है तो नो (No) सिलेक्ट किजीए।                       |
| Min. Order Level | इस कॉलम मे सप्लायर को देनेवाले आयटम की ऑर्डर लेवल की संख्या    |
|                  | टाईप किजीए।                                                    |
| ОК               | अँड किया हुआ आयटम सेव्ह करने के लिए ओके (Ok) बटन पर क्लिक      |
|                  | किजीए ।                                                        |
| Modify           | अँड किए हुए आयटम मे अगर कुछ बदलाव या चेंजेस करने है, तो सबसे   |
|                  | पहले कॅन्सल (Cancel) बटनपर क्लिक किजीए । इसके बाद मॉडीफाय      |
|                  | (Modify) पर क्लिक किजीए । आए हुए स्क्रिन मे सिलेक्ट आयटम के    |
|                  | कॉलम मे आयटम का नाम सिलेक्ट करके चेंजेस या बदलाव करने के बाद   |
|                  | आयटम सेव्ह करने के लिए ओके (Ok) बटनपर क्लिक किजीए।             |
| Delete           | अँड किए हुए आयटम को अगर डिलीट (Delete) करना है, तो सबसे        |
|                  | पहले कॅन्सल (Cancel) पर क्लिक किजीए । इसके बाद मे डिलीट        |
|                  | (Delete) बटनपर क्लिक किजीए । आए हुए स्क्रिन मे सिलेक्ट आयटम के |
|                  | कॉलम मे आयटम का नाम सिलेक्ट करके आयटम डिलीट करने के लिए        |
|                  | ओके (Ok) बटनपर क्लिक किजीए । आए हुए मेसेज मे यस (Yes)          |
|                  | बटनपर क्लिक किजीए । आयटम डिलीट हो जाएगा ।                      |

#### Opening Stock Balance आयटम का ओपनिंग स्टॉक बॅलन्स

| Tax Ex. Rate | इस कॉलम मे आयटम का टॅक्स एक्समटेड रेट टाईप किजीए। |
|--------------|---------------------------------------------------|
| Qty          | इस कॉलम मे आयटम कि ओपनींग क्वांटीटी टाईप किजीए।   |
| Rate         | इस कॉलम मे आयटम का सेल रेट टाईप किजीए।            |

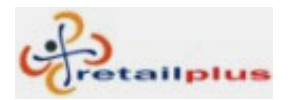

### Lesson 2

#### अकाउंट मास्टर (Account Master)

इस स्क्रिन से आप सभी प्रकार के लेजर ॲड कर सकते है। जैसे की कस्टमर, सप्लायर, बँक अकाउंट, कॅपिटल अकाउंट, एक्सपेंडिचर अकाउंट, लोन अकाउंट आदी।

इस एंट्री के लिए मास्टर (Master) मे अकाउंट मास्टर (Account Master) पर क्लिक किजीए।

| 🎸 Account Master                         |                                                            |                                                       |  |  |
|------------------------------------------|------------------------------------------------------------|-------------------------------------------------------|--|--|
| Add Modify                               | <u>v</u> elete <u>V</u> iew                                | <u> </u>                                              |  |  |
|                                          |                                                            |                                                       |  |  |
| Name : DARS                              |                                                            |                                                       |  |  |
| Group : Sundr                            | v Creditors                                                |                                                       |  |  |
| Contact Person : SUDA                    | RSHAN Permanant                                            | A/c.: Yes 💌                                           |  |  |
| Address : PARM                           | AR PAVAN, OPP. RUPEE BANK                                  |                                                       |  |  |
| NIBM                                     | ROAD,KONDHAWA                                              |                                                       |  |  |
| City : PUNE                              | - 411 047 Limit (Day) : 30                                 |                                                       |  |  |
| Tel (O) : 020-26                         | i836444 Tel (R) : 020-26806111                             |                                                       |  |  |
| Fax: 020-26                              | 836444 S.T. No. :                                          |                                                       |  |  |
| Opening Balance :                        | 0.00 Cr. Pan No. :                                         |                                                       |  |  |
| Account Create Date : 14/12/             | 2007 Stop Account : No (Bl                                 | ack Listed Account)                                   |  |  |
| Narration :                              |                                                            |                                                       |  |  |
| Credit Limit : 25                        | ,000.00                                                    |                                                       |  |  |
|                                          |                                                            |                                                       |  |  |
| Add                                      | नया अकाउंट ॲड करने के लिए ॲड (                             | (Add)पर क्लिक किजीए।                                  |  |  |
| Name                                     | इस कॉलम मे अकाउंट का नाम त                                 | इस कॉलम मे अकाउंट का नाम टाईप किजीए । जैसे कि कस्टमर, |  |  |
|                                          | सप्लायर, एक्सपेंडिचर, बॅंक, लोन आदी ।                      |                                                       |  |  |
| Group Select group from drop down list.  |                                                            |                                                       |  |  |
| इसमे आपको कुछ ग्रुप बनाके                |                                                            | Then Group Should                                     |  |  |
| टिए है। ट्रेग में कुछ शक रहे             | Customer                                                   | Sundry Debtor / Area                                  |  |  |
|                                          | Supplier                                                   | Sundry Creditor                                       |  |  |
| तो अपने सिए या अकाउटट                    | Expenditure Like. Shop, Petrol,                            | Expenditure Indirect.                                 |  |  |
| से बात कर ले । इस मे गलत                 | Vehicle, Telephone, Electricity, salary, and other office  |                                                       |  |  |
| ग्रूप की एंट्री ना करे । क्योंकी         | administration expenses.                                   |                                                       |  |  |
| ु<br>कुछ ग्रुप फिक्स ग्रुप है।           | Freight & Octroi, Hamali or any<br>Expenditure on Purchase | Expenditure Direct.                                   |  |  |
| ਿੱਚ ਹੈ ਹੈ ਹੈ<br>ਚਿਹਸਸੇ ਨਾਲ भੀ ਹਟਕਾਰ ਤੋਟੀ | Non Bank Loan                                              | Unsecured Loan                                        |  |  |
| ाणतान पुरेळ ना वदलाव नहा<br>,            | Bank Loan                                                  | Secured Loan                                          |  |  |
| कर सकते ।                                | Partner/ Proprietor                                        | Capital Account                                       |  |  |
| E.g.: Sale, Purchase,<br>Cash, Bank etc  | Bank Account                                               | Bank / Bank OCC                                       |  |  |

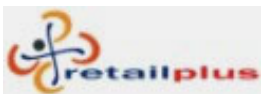

| rectampius 2.7 Thangu ester i | - Tantaan                                                         |
|-------------------------------|-------------------------------------------------------------------|
| Contact Person                | इस कॉलम मे कॉन्टॅक्ट करनेवाले व्यक्ती का नाम टाईप किजीए।          |
| Permanent A/C.                | अगर फिड किया हुआ अकाउंट आगे जाकर आपसे व्यवहार करता है, तो         |
|                               | इस कॉलम मे यस (Yes) सिलेक्ट किजीए । नो सिलेक्ट करने से फिड        |
|                               | किया हुआ अकाउंट अगले साल मे नही दिखाया जाएगा । यस सिलेक्ट         |
|                               | करने से यह अकाउंट आपको उसके बॅलन्स के साथ अगले साल में भी         |
|                               | दिखाया जाएगा ।                                                    |
| Address 1 & 2                 | इस कॉलम मे अकाउंटंट का पुरा पता टाईप किजीए।                       |
| City                          | इस कॉलम मे शहर का नाम और पिनकोड नंबर टाईप किजीए।                  |
| Limit (Day)                   | इस कॉलम मे अकाउंट के क्रेडीट लिमीट के दिन टाईप किजीए।             |
| Telephone O & R               | इस कॉलम मे अकाउंटंट के घर का और ऑफीस का टेलीफोन नंबर टाईप         |
|                               | किजीए ।                                                           |
| Fax                           | इस क़ॉलम मे अकाउंटंट का फॅक्स नंबर टाईप किजीए।                    |
| S.T. No                       | इस कॉलम मे अकाउंटंट का सेल टॅक्स और वॅट नंबर टाईप किजीए।          |
| Op. Bal                       | इस कॉलम मे अकाउंटंट का ओपनिंग बॅलन्स टाईप किजीए । जैसे कि         |
|                               | क्रेडिट अमाउंट है तो –500 इस तरह और डेबिट अमाउंट के लिए 500       |
|                               | इस तरह से टाईप करना है ।                                          |
| Pan No                        | इस कॉलम मे अकाउंट का पॅन नंबर टाईप किजीए । Permanent              |
| Associate Data                | Account Number (Income Tax Number)                                |
| Account Create Date           | इस कॉलम में अकाउट फिड कि हुई डेट टाईप किजीए । नहीं तो सिस्टिम     |
|                               | आजकी डेट अपडेट करेगी ।                                            |
| (Black Listed Account)        | अगर अकाउंट ब्लॅक लिस्ट मे है, तो इस कॉलम मे यस (Yes) सिलेक्ट      |
|                               | किजीए । बिल बनाते समय आपको ब्लॅक लिस्ट का मेसेज दिया जाएगा ।      |
|                               | इससे आप ब्लॅक लिस्ट अकाउंट के उपर कंट्रोल रख सकते है ।            |
| Narration                     | इस अकाउंट के बारे मे अगर महत्वपुर्ण जानकारी है, तो इस कॉलम मे     |
|                               | टाईप किजीए ।                                                      |
| Credit Limit(Amount)          | इस कॉलम मे अकाउंट कि क्रेडीट लिमीट कि अमाउंट टाईप किजीए।          |
|                               | ट्रान्झॅक्शन करते समय अगर इस क्रेडीट अमाउंट से जादा बिल अमाउंट या |
|                               | कस्टमर का बॅलन्स होता है, तो क्रेडीट लिमीट ओव्हर (Credit Limit    |
|                               | Over) का मेसेज दिया जाएगा । मतलब इस अमाउंट से जादा अमाउंट का      |
|                               | बिल नही बना सकते ।                                                |
| ОК                            | फिड किया हुआ अकाउंट सेव्ह करने के लिए ओके (Ok) बटनपर क्लिक        |
|                               | किजीए                                                             |

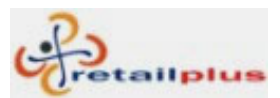

| Modify | ॲड किए हुए अकाउंट मे अगर कुछ बदलाव या चेंजेस करने है, तो सबसे    |
|--------|------------------------------------------------------------------|
|        | पहले कॅन्सल (Cancel) बटनपर क्लिक किजीए । इस के बाद मॉडीफाय       |
|        | (Modify) पर क्लिक किजीए । आए हुए स्क्रिन मे सिलेक्ट अकाउंट के    |
|        | कॉलम मे अकाउंट का नाम सिलेक्ट करके चेंजेस या बदलाव करने के बाद   |
|        | अकाउंट सेव्ह करने के लिए ओके (Ok) बटनपर क्लिक किजीए।             |
| Delete | अँड किए हुए अकाउंट को अगर डिलीट करना है, तो सबसे पहले कॅन्सल     |
|        | (Cancel) पर क्लिक किजीए । इसके बाद मे डिलीट (Delete) बटनपर       |
|        | क्लिक किजीए । आए हुए स्क्रिन मे सिलेक्ट अकाउंट के कॉलम मे अकाउंट |
|        | का नाम सिलेक्ट करके अकाउंट डिलीट करने के लिए ओके (Ok) बटनपर      |
|        | क्लिक किजीए । आए हुए मेसेज मे यस (Yes) बटनपर क्लिक किजीए         |
|        | अकाउंट डिलीट हो जाएगा ।                                          |

# अकाउंट ग्रुप मास्टर (Account Group Master)

कस्टमर के लिए कोई अलग ग्रुप या कस्टमर का एरिया डिफाइन करना है, तो इस मास्टर का इस्तमाल होता है । इसमे आप कस्टमर के एरिया को ग्रुप बना सकते है । जैसे की Market Yard, M.G.Road, Camp etc...

इस एंट्री के लिए मास्टर (Master) में अकाउंट ग्रुप मास्टर (Account Group Master) पर क्लिक किजीए।

| 🎸 Account Group Master                                 |                           |
|--------------------------------------------------------|---------------------------|
| <u>A</u> dd <u>M</u> odify <u>D</u> elete <u>V</u> jew | <u>O</u> K <u>C</u> ancel |
|                                                        |                           |
|                                                        |                           |
| Account group name : SAHAKAR NAGAR,KATRAZ              |                           |
| Orginal group name :                                   |                           |
|                                                        |                           |
| Under account group : Sundry Debtors                   |                           |
|                                                        |                           |
|                                                        |                           |

| Add                 | नया अकाउंट ग्रुप ॲड करने के लिए ॲड (Add) पर क्लिक किजीए।     |
|---------------------|--------------------------------------------------------------|
| Account Group Name  | इस कॉलम मे अकाउंट का ग्रुप टाईप किजीए । जैसे की एरिया का नाम |
|                     | आदी ।                                                        |
| Under Account Group | इस कॉलम में Sundry Debtors सिलेक्ट किजीए।                    |
| ОК                  | ॲड किया हुआ अकाउंट सेव्ह करने के लिए ओके (Ok) बटनपर          |
|                     | क्लिक किजीए ।                                                |

This document is a property of Prompt Computer Services

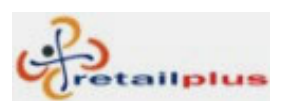

| Modify | अँड किए हुए अकाउंट ग्रुप मे अगर कुछ बदलाव या चेंजेस करने है, तो |
|--------|-----------------------------------------------------------------|
|        | सबसे पहले कॅन्सल (Cancel) बटन पर क्लिक किजीए । इसके बाद         |
|        | मॉडीफायपर (Modify) क्लिक किजीए । आए हुए स्क्रिन मे सिलेक्ट      |
|        | अकाउंट ग्रुप के कॉलम मे अकाउंट ग्रुप का नाम सिलेक्ट करके चेंजेस |
|        | या बदलाव करने के बाद अकाउंट ग्रुप सेव्ह करने के लिए ओके (Ok)    |
|        | बटनपर क्लिक किजीए।                                              |
| Delete | अँड किए हुए अकाउंट ग्रुप को अगर डिलीट करना है, तो सबसे पहले     |
|        | कॅन्सल (Cancel) पर क्लिक किजीए इसके बाद मे डिलीट (Delete)       |
|        | बटन पर क्लिक किजीए । आए हुए स्क्रिन मे सिलेक्ट अकाउंट ग्रुप के  |
|        | कॉलम मे अकाउंट ग्रुप का नाम सिलेक्ट करके अकाउंट ग्रुप डिलीट     |
|        | करने के लिए ओके (Ok) बटनपर क्लिक किजीए । आए हुए मेसेज मे        |
|        | यस (Yes) बटनपर क्लिक किजीए अकाउंट ग्रुप डिलीट हो जाएगा।         |

# अकाउंट लेबल (Account Label)

ॲड किए हुए अकाउंट कि ॲड्रेस प्रिंट निकालने के लिए इस मास्टर का इस्तमाल होता है । इस एंट्री के लिए मास्टर (Master) मे अकाउंट लेबल (Account Label) पर क्लिक किजीए । E.g. Sundry Creditors, Sundry Debtors

| 🌮 Account Label                   |                                                       |                                     |       |
|-----------------------------------|-------------------------------------------------------|-------------------------------------|-------|
| Group Name :                      | •                                                     |                                     | 100 🌻 |
| Aditya tyres<br>Pimpri<br>Pune    | Bank Of India                                         | Савн                                |       |
| CEAT<br>CEAT<br>Kondhawa<br>Pune  | Ganesh Tyre<br>Loni Kalabhore<br>Pune<br>020-26554554 | GoodYear<br>Hadapsar<br>Pune        |       |
| CICI Bank                         | JK Tyres<br>Market Yard<br>Pune<br>020-24554554       | MRF Tyeres<br>Bibwewadi<br>Pune     |       |
| Om tyres<br>Uruli kanchan<br>Pune | PURCHASES                                             | Sai krupa tyres<br>Hadapsar<br>Pune |       |
|                                   | < >                                                   | <                                   |       |

This document is a property of Prompt Computer Services

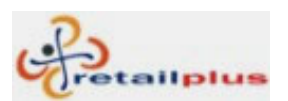

| Group Name | इस कॉलम में अकाउंट का ग्रुप सिलेक्ट किजीए । |
|------------|---------------------------------------------|
|            | उदा.Sundry Debtors, Sundry Creditors etc    |

# आयटम ओपनींग बॅलन्स (Item Opening Balance)

आयटम का ओपनींग बॅलन्स डालने के लिए इस स्क्रिनका इस्तमाल होता है।

इस एंट्री के लिए मास्टर (Master) में से आयटम ओपनींग बॅलन्स (Item Opening Balance) पर क्लिक किजीए।

| 🌮 Item Opening Stock Updation |               |          |         |        |        |
|-------------------------------|---------------|----------|---------|--------|--------|
| Item Group :                  |               | -        |         |        |        |
|                               | Abc & C       | ο.       |         |        |        |
| Opening Stock Statemnet Fo    | or year : 200 | 7-2008   |         | Page 1 | of 1   |
| Item Name                     | Size :        | Ex. Rate | Op. Qty | Rate   | Amount |
| TUBE                          |               |          |         |        |        |
| 6.00-16 GY                    |               |          | 2.000   | 0.00   | 0.00   |
| 6.00-16 TU CE                 |               | 0.00     | 3.000   | 0.00   | 0.00   |
|                               | Total :       |          | 5.000   |        | 0.00   |
| TYRE                          |               |          |         |        |        |
| 10.00-20 16PR FM 78           |               | 0.00     | 1.000   | 0.00   | 0.00   |
| 10.00-20 16PR FMSUPER         |               | 0.00     | 2.000   | 0.00   | 0.00   |
| 10.00-20 16PR HCL SUPER       |               | 0.00     | 3.000   | 0.00   | 0.00   |
| 10.00-20 16PR LUG PLUS        |               | 0.00     | 2.000   | 0.00   | 0.00   |
| 10.00-20 16PR LUG-XL          |               | 0.00     | 2.000   | 0.00   | 0.00   |
| 4.00-8 6PR FLEET MASTER       |               | 0.00     | 1.000   | 0.00   | 0.00   |
| 8.25-16 16PR FM SUPER         |               | 0.00     | 0.000   | 0.00   | 0.00   |
|                               | Total :       |          | 11.000  |        | 0.00   |
| TYRE, TUBE & FLAP             |               |          |         |        |        |
| 10.00-20 16PR AMAR APPOLLO    |               | 0.00     | 2.000   | 0.00   | 0.00   |
|                               | Total :       |          | 2.000   |        | 0.00   |
| G                             | rand Total :  |          | 18.000  |        | 0.00   |
|                               |               |          |         |        |        |
|                               |               |          |         |        |        |
|                               |               |          |         |        |        |
|                               |               |          |         |        |        |
|                               |               |          |         |        |        |
| Save                          |               |          |         |        |        |
|                               |               |          |         |        |        |

| Item Group  | इस कॉलम में आयटम का ग्रुप सिलेक्ट किजीए।                          |
|-------------|-------------------------------------------------------------------|
| Ex. Rate    | इस कॉलम में आयटम का एक्समटेड रेट टाईप किजीए।                      |
| Opening Qty | इस कॉलम में आयटम की ओपनींग क्वांटीटी टाईप किजीए।                  |
| Save        | टाईप किए हुए आयटम की ओपनींग क्वांटीटी सेव्ह करने के लिए 'Save' पर |
|             | क्लिक किजीए ।                                                     |

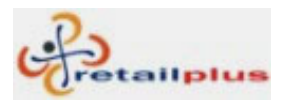

### सेल्समन मास्टर (Sales Man Master)

आप अपने दुकान के सेल्समन की जानकारी (नाम और उसके ॲड्रेस) डिटेल जानकारी इस मास्टर में से डाल सकते है। इससे आप सेल्समन वाइज रिपोर्ट निकाल सकते है।

इस एंट्री के लिए मास्टर (Master) में सेल्समन मास्टर (Salesman Master) पर क्लिक किजीए।

| 🎸 Sales Ma | n Master       |            |                              |                     |         |              |
|------------|----------------|------------|------------------------------|---------------------|---------|--------------|
|            |                |            |                              | <u>         0</u> K |         | <u>E</u> xit |
| Code       | Sales Man N    | lame       | Add                          | ress                |         | 8            |
| 13         | ANIL           |            | DHAYARI                      |                     |         |              |
| 10         | DAYANAND PAWAR |            | FLATE NO 12, NANA PETH       |                     |         |              |
| 11         | RAM            |            | Kondhawa                     |                     |         |              |
| 12         | SHINDE         |            | PISOLI,UNDRI                 |                     |         |              |
| Add        | Delete         | [          |                              |                     |         | -            |
| Auu        |                | नया सल्स   | न अड करन क लिए अड            | (Add) पर क्लिव      | १ किजाए | ζ            |
| Salesm     | an Name        | इस कॉलम    | में सेल्समन का नाम टाईप      | किजीए ।             |         |              |
| Addres     | S              | इस कॉलम    | में सेल्समन का पुरा पता ट    | गईप किजीए ।         |         |              |
| OK         |                | ॲड किया    | हआ सेल्समन सेव्ह कर          | ने के लिए ओके       | (OK)    | पर क्लिक     |
|            |                | किजीए ।    | 3                            |                     | (- )    |              |
| Delete     |                | ॲड किए ह   | ए सेल्समन को अगर डिली        | ट करना है, तो र     | तबसे पह | ले सेल्समन   |
|            |                | सिलेक्ट वि | ,<br>केजीए । सेल्समन सिलेक्त | ट करने के बाद       | डिलीट   | (Delete)     |
|            |                | बटनपर कि   | लक किजीए । सेल्समन डिल       | नीट हो जाएगा ।      |         |              |

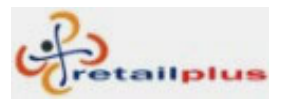

### नॅरेशन मास्टर (Narration Master)

इस स्क्रिन में आप हर तरह के नॅरेशन ॲड कर सकते है।

e.g.: CASH DEPOSIT IN BANK, CASH WITHDRAWAL FROM BANK, CHQ. NO., BILL NO., PETROL EXPS. SHOP EXPS. etc...

यही नॅरेशन आप कॅश बॅंक अथवा जरनल व्हाउचर की एंट्री करते समय इस्तमाल कर सकते है । इस समय आपको अलग नॅरेशन लिखने की जरुरत नहीं है।

इस एंट्री के लिए मास्टर (Master) में नॅरेशन मास्टर (Narration Master) पर क्लिक किजीए।

| 🌾 Na | arration Master          |   |              |  |
|------|--------------------------|---|--------------|--|
|      | <u></u>                  | < | <u>E</u> xit |  |
| Sr.  | Narration                | _ |              |  |
| 1)   | Cash Paid To             |   |              |  |
| 2)   | Cash Received From       |   |              |  |
| 3)   | Cheque Paid To           |   |              |  |
| 4)   | Cheque Received, Ch. No. |   |              |  |
|      |                          |   |              |  |
|      |                          |   |              |  |
|      |                          |   |              |  |
|      |                          |   |              |  |
|      |                          |   |              |  |
|      |                          |   |              |  |
|      |                          | _ |              |  |
|      | Add Delete               |   |              |  |

| Add       | नया नॅरेशन ॲड करने के लिए ॲड (Add) पर क्लिक किजीए।             |
|-----------|----------------------------------------------------------------|
| Narration | इस कॉलममें नॅरेशन टाईप किजीए।                                  |
| ОК        | ॲड किया हुआ नॅरेशन सेव्ह करने के लिए ओके (OK) पर क्लिक         |
|           | किजीए ।                                                        |
| Delete    | अँड किए हुए नॅरेशन को अगर डिलीट करना है, तो सबसे पहले नॅरेशन   |
|           | सिलेक्ट किजीए। नॅरेशन सिलेक्ट करने के बाद डिलीट (Delete) बटनपर |
|           | क्लिक किजीए । नॅरेशन डिलीट हो जाएगा ।                          |

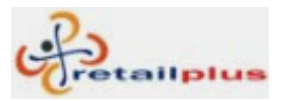

# Lesson 3 ट्रान्झॅक्शन Transaction

# पर्चेस (Purchase)

इस स्क्रिन में आप खरेदी के डिटेल्स ॲड कर सकते है।

इस एंट्री के इफेक्ट सप्लायर के और पर्चेस के अकाउंट पर होते है।

पर्चेस एंट्री करने के बाद आयटम का स्टॉक बढ.ता है।

इस एंट्री के लिए ट्रान्झॅक्शन (Transaction) में से पर्चेस (Purchase) पर क्लिक किजीए।

| 🎸 Purchase                                                             |                            |                             |                          |                        |                                   |                                       |                                  |
|------------------------------------------------------------------------|----------------------------|-----------------------------|--------------------------|------------------------|-----------------------------------|---------------------------------------|----------------------------------|
| Doc No. :  <br>Pur Bill No. :  <br>Purchase A/c :  <br>Sumpliar Name : | 4<br>PURCHASES             | Date : 14.<br>PB Date : 00. | /11/2007<br>/00/0000     | 0                      | .00                               | <u>0</u> K                            | Cancel                           |
| Amount :                                                               | 404,35                     | 55.94                       |                          |                        | 0                                 |                                       |                                  |
| Sr. Code<br>Product Description                                        | Qty. Rate                  | Tax Ex.<br>Rate (Batch)     | Gross<br>Amount          | Discount               | VAT                               | Others                                | Amount 🗳                         |
| 1) 1205 10.00-20 16PR AMAR                                             | 10.00 7,297.750<br>APPOLLO | 0.00<br>Bill Cost           | 72977.50<br>Landing Cost | %<br>0.00<br>Sale Rate | 12.50 %<br>9,122.19<br>S.Rate+VAT | 0.00 0<br>Profit % On<br>Landing Cost | 32,099.69<br>Profit %<br>On Sale |
| Stock Balance : 0.000                                                  |                            | 7,297.75                    | 7,297.00                 | 8,000.00               | 9000.00                           | 9.60                                  | 8.80 -                           |
| 2) 1005 10.00-20 16PR FM 78                                            | 10.00 7,025.000            | 0.00                        | 70250.00                 | 0.00                   | 12.50 %<br>8,781.25               | 0.00 7<br>Profit % On<br>Londing Cost | 79,031.25<br>Profit %            |
| Stock Balance : 0.000                                                  |                            | 7,025.00                    | 2,025.00                 | Sale Rate<br>7,500.00  | 5.Rate+vA1<br>8437.50             | 6.80                                  | 6.30                             |
|                                                                        |                            |                             |                          |                        |                                   |                                       |                                  |
|                                                                        | Total :                    | 5                           | 0.00                     |                        | 44,928.44                         | 0.00 40                               | 4,355.94                         |

| Doc No             | इस कॉलम में सिस्टिम से अपने आप अगला नंबर जनरेट होगा । यही नंबर |
|--------------------|----------------------------------------------------------------|
|                    | पर्चेस बिल पर लिखने की आदत रखे, तो भविष्य में आपको पर्चेस बिल  |
|                    | द्वंढना आसान होगा ।                                            |
| Date               | पर्चेस फिडींग डेट टाईप किजीए । सिस्टिम अपने आप आज की तारीख     |
|                    | लेगी ।                                                         |
| Purchase Bill No   | इसी कॉलम में पर्चेस बिल नंबर टाईप किजीए।                       |
| Purchase Bill Date | इस कॉलम में पर्चेस बिल की तारीख टाईप किजीए।                    |
| Purchase Account   | इस कॉलम में पर्चेस अकाउंट सिलेक्ट किजीए।                       |
| Supplier Name      | इस कॉलम में सप्लायर का नाम सिलेक्ट किजीए।                      |

This document is a property of Prompt Computer Services

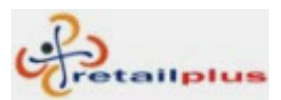

Retailplus 2.7 Aditya User Manual

| Amount                                                                   | इस कॉलम में पर्चेस अमाउंट अपने आप अपडेट की जाएगी । आप को                                                                                                    |
|--------------------------------------------------------------------------|----------------------------------------------------------------------------------------------------|
|                                                                          | डालने की जरुरत नहीं है।                                                                                                    |
| Code                                                                     | इस कॉलम में आयटम के इनिशियल टाईप करके एंटर दिया, तो सामने                                                                                                    |
|                                                                          | आयटम लिस्ट आएगी । इसी में से सहीं आयटम सिलेक्ट करके एंटर                                                                                                    |
|                                                                          | दिजीए ।                                                                                                    |
| Qty                                                                      | आयटम की पर्चेस क्वांटीटी टाईप किजीए।                                                                                                    |
| Rate                                                                     | आयटम का पर्चेस रेट टाईप किजीए।                                                                                                    |
| Tax Ex. Rate                                                             | आयटम का पर्चेस टॅक्स एक्समटेड रेट टाईप किजीए।                                                                                                    |
| Discount %                                                               | आयटमपर लगाया गया डिस्काउंट पर्सेंट टाईप किजीए।                                                                                                    |
| Discount Amount                                                          | आयटमपर लगाया गया डिस्काउंट पर्सेंट टाईप करने के बाद अमाउंट अपने                                                                                                    |
|                                                                          | आप कॅल्क्युलेट करके आएगी । किंतू डिस्काउंट पर्सेंट में नहीं, अमाउंट में                                                                                                    |
|                                                                          | होगी तो यह अमाउंट टाईप किजीए।                                                                                                    |
|                                                                          |                                                                                                    |
| Vat%                                                                     | आयटम पर लगाया गया वॅट पर्सेंट टाईप किजीए।                                                                                                    |
| Vat%<br>Vat Amount                                                       | आयटम पर लगाया गया वॅट पर्सेंट टाईप किजीए।<br>आयटम पर लगाया गया वॅट पर्सेंट डालने के बाद इस कॉलम में वॅट                                                                                                    |
| Vat%<br>Vat Amount                                                       | आयटम पर लगाया गया वॅट पर्सेंट टाईप किजीए।<br>आयटम पर लगाया गया वॅट पर्सेंट डालने के बाद इस कॉलम में वॅट<br>अमाउंट अपने आप आएगी।                                                                                                    |
| Vat%<br>Vat Amount<br>Other                                              | आयटम पर लगाया गया वॅट पर्सेंट टाईप किजीए।<br>आयटम पर लगाया गया वॅट पर्सेंट डालने के बाद इस कॉलम में वॅट<br>अमाउंट अपने आप आएगी।<br>किसी भी अलग अमाउंट का फरक होगा तो इस कॉलम में टाईप किजीए।                                                                                                    |
| Vat%<br>Vat Amount<br>Other<br>Amount                                    | आयटम पर लगाया गया वॅट पर्सेंट टाईप किजीए।<br>आयटम पर लगाया गया वॅट पर्सेंट डालने के बाद इस कॉलम में वॅट<br>अमाउंट अपने आप आएगी।<br>किसी भी अलग अमाउंट का फरक होगा तो इस कॉलम में टाईप किजीए।<br>इस कॉलम में टोटल अमाउंट अपने आप आएगी।                                                                                                    |
| Vat%<br>Vat Amount<br>Other<br>Amount<br>Landing Cost                    | आयटम पर लगाया गया वॅट पर्सेंट टाईप किजीए।<br>आयटम पर लगाया गया वॅट पर्सेंट डालने के बाद इस कॉलम में वॅट<br>अमाउंट अपने आप आएगी।<br>किसी भी अलग अमाउंट का फरक होगा तो इस कॉलम में टाईप किजीए।<br>इस कॉलम में टोटल अमाउंट अपने आप आएगी।<br>निचे दिखनेवाली बील कॉस्ट, लॅन्डींग कॉस्ट इस कॉलम में टाईप किजीए।                                                                                                    |
| Vat%<br>Vat Amount<br>Other<br>Amount<br>Landing Cost<br>Sale Rate       | आयटम पर लगाया गया वॅट पर्सेंट टाईप किजीए।<br>आयटम पर लगाया गया वॅट पर्सेंट डालने के बाद इस कॉलम में वॅट<br>अमाउंट अपने आप आएगी।<br>किसी भी अलग अमाउंट का फरक होगा तो इस कॉलम में टाईप किजीए।<br>इस कॉलम में टोटल अमाउंट अपने आप आएगी।<br>निचे दिखनेवाली बील कॉस्ट, लॅन्डींग कॉस्ट इस कॉलम में टाईप किजीए।<br>इस कॉलम में आयटम का सेल रेट टाईप किजीए। आगे आपको आपका                                                                                                    |
| Vat%<br>Vat Amount<br>Other<br>Amount<br>Landing Cost<br>Sale Rate       | आयटम पर लगाया गया वॅट पर्सेंट टाईप किजीए।<br>आयटम पर लगाया गया वॅट पर्सेंट डालने के बाद इस कॉलम में वॅट<br>अमाउंट अपने आप आएगी।<br>किसी भी अलग अमाउंट का फरक होगा तो इस कॉलम में टाईप किजीए।<br>इस कॉलम में टोटल अमाउंट अपने आप आएगी।<br>निचे दिखनेवाली बील कॉस्ट, लॅन्डींग कॉस्ट इस कॉलम में टाईप किजीए।<br>इस कॉलम में आयटम का सेल रेट टाईप किजीए। आगे आपको आपका<br>प्रॉफीट पर्सेंट में दिखाई देगा।                                                                       |
| Vat%<br>Vat Amount<br>Other<br>Amount<br>Landing Cost<br>Sale Rate<br>OK | आयटम पर लगाया गया वॅट पर्सेंट टाईप किजीए ।<br>आयटम पर लगाया गया वॅट पर्सेंट डालने के बाद इस कॉलम में वॅट<br>अमाउंट अपने आप आएगी ।<br>किसी भी अलग अमाउंट का फरक होगा तो इस कॉलम में टाईप किजीए ।<br>इस कॉलम में टोटल अमाउंट अपने आप आएगी ।<br>निचे दिखनेवाली बील कॉस्ट, लॅन्डींग कॉस्ट इस कॉलम में टाईप किजीए ।<br>इस कॉलम में आयटम का सेल रेट टाईप किजीए । आगे आपको आपका<br>प्रॉफीट पर्सेंट में दिखाई देगा ।<br>फीड किया हुआ पर्चेस बिल सेव्ह करने के लिए ओके (OK) पर क्लिक |

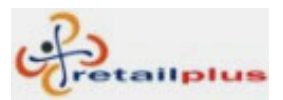

# सेल**(Sale)**

इस स्क्रिनमें आप सेल की एंट्री कर सकते है।

इस एंट्री के इफेक्ट कस्टमर के अकाउंट पर और सेल अकाउंट पर होते है।

इस एंट्री के वजह से आयटम का स्टॉक कम होता है। फिर वापस आए हुए आयटम के वजह से आयटम का स्टॉक बढता है।

इसके लिए ट्रान्झॅक्शन (Transaction) में सेल (Sale) पर क्लिक किजीए।

| 🎸 Sale                  |                  |                 |                |               |                  |               |              |                            |
|-------------------------|------------------|-----------------|----------------|---------------|------------------|---------------|--------------|----------------------------|
| Invoice No : C          | Date :           | 21/11/2007      |                |               |                  | Delete Bill 🗖 | <u>0</u> K   | <u>C</u> ancel             |
| Sale A/c. : S           | ALES             |                 | •              | 0.00          |                  | -             |              |                            |
| Cust. A/c. : C/         | ASH              |                 |                | 0.00          |                  |               |              |                            |
| Cash Name : 🛛 RI        | USHIKESH KANITK  | AR              |                |               | Sales N          | /lan:         |              |                            |
| Note :                  |                  |                 |                |               |                  |               | Select L     | ast Invoice <u>R</u> ate 🔲 |
| Sr. Code 1              | Narration        | Tax Ex.         | Qty Rate       | Discount In   | ncl. Tax &       | Gross         | VAT          | Amount                     |
|                         |                  | Rate<br>(Batch) |                | % I<br>Amount | Discount<br>Rate | Amount        | %<br>Amagunt |                            |
|                         |                  |                 |                |               |                  | /<br>         |              | 15.050.00                  |
| 1 1 1005                |                  | 6500.00         | 2.00  7,500.00 |               | 0.00             | 15,000.00     | 12.50        | 15,250.00                  |
| 10.00-20 16PR F         | FM 78            |                 |                | 0.00          |                  |               | 250.00       | Bal: 0                     |
| 2 1004                  |                  | 0               | 1.00 8,000.00  | 0.00          | 0.00             | 8,000.00      | 12.50        | 9,000.00                   |
| 10.00-20 16PR F         | FMSUPER          |                 | Γ              | 0.00          |                  | 1             | ,000.000     | Bal: 2                     |
|                         |                  |                 |                |               |                  |               |              |                            |
|                         |                  |                 |                |               |                  |               |              |                            |
|                         |                  |                 |                |               |                  |               |              |                            |
|                         |                  |                 |                |               |                  |               |              |                            |
| <u>A</u> dd <u>D</u> el | l <u>I</u> nsert |                 | 3.00           |               |                  | 0.00 1        | ,250.00      | 24,250.00                  |
|                         |                  |                 |                |               | C                | )thers Amoun  | t : 🗌        | 0.00                       |
|                         | Tot              | al Amount : [   | 15,250         | ).00          | ROF              | NET Amoun     | t:           | 15,250.00                  |
|                         |                  |                 |                |               |                  |               |              |                            |

| Туре             | इस कॉलम में आप अलग अलग तरह के सिरीज से बिल कर सकते है।         |
|------------------|----------------------------------------------------------------|
|                  | इस से आप मल्टी कंपनी से काम कर सकते है। इसलिए बिलींग के लिए बी |
|                  | अक्षर का इस्तमाल किया जाएगा।                                   |
| Invoice Number   | यह सिस्टिम अपने आप अगला नंबर अपडेट कर लेगी । बिल में कुछ       |
|                  | बदलाव करने के लिए अथवा बिल डीलीट करने के लिए इस नंबर का        |
|                  | इस्तमाल होता है ।                                              |
| Date             | बायडिफॉल्ट सिस्टिम आज की तारीख अपडेट करेगी । तारीखे में कुछ    |
|                  | फरक होगा तो सिस्टिम डेट चेक करके लिजीए।                        |
| Sales A/C        | इस कॉलम में सेल्स अकाउंट सेलेक्ट किजीए।                        |
| Customer Account | इस कॉलम में कस्टमर का नाम सिलेक्ट किजीए । कॅश बिल होगा तो कॅश  |

This document is a property of Prompt Computer Services

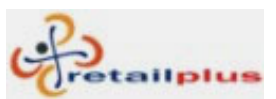

|                             | सिलेक्ट किजीए।                                                  |  |  |
|-----------------------------|-----------------------------------------------------------------|--|--|
| Cash Name                   | कॅश में बिल होगा तो इस कॉलम में कस्टमर का नाम टाईप किजीए ।      |  |  |
| Salesman                    | इस कॉलम में सेल्समन का नाम सिलेक्ट किजीए।                       |  |  |
| Code                        | इस कॉलम में आयटम का इनिशियल टाईप करके एंटर देंगे तो सामने       |  |  |
|                             | आयटम लिस्ट दिखाई देगी । इसमें से आप कौन सा भी आयटम सिलेक्ट      |  |  |
|                             | करके एंटर दिजीए।                                                |  |  |
| Narration                   | इस कॉलम में आयटम पर नोट टाईप किजीए।                             |  |  |
| Tax Ex. Rate                | इस कॉलम में आयटम का टॅक्स एक्समटेड रेट मास्टर में से अपडेट किया |  |  |
|                             | जायेगा ।                                                        |  |  |
| Qty                         | इस कॉलम में आयटम की सेल क्वांटीटी टाईप किजीए।                   |  |  |
| Rate                        | इस कॉलम में आयटम का सेल रेट मास्टर में से अपडेट किया जाएगा।     |  |  |
| Incl Tax & Discount<br>Rate | इस कॉलम में आयटम के वॅट और डिस्काउंट सहित रेट लिखिये।           |  |  |
| Vat %                       | इस कॉलम में आयटम पर लगाया गया वॅट पर्सेंट टाईप किजीए।           |  |  |
| Vat Amount                  | आयटम के वॅट पर्सेंट टाईप करने के बाद वॅट अमाउंट अपनेआप          |  |  |
|                             | कॅल्क्युलेट हो जायेगी।                                          |  |  |
| Amount                      | टोटल अमाउंट कॅल्क्युलेशन करके अपन आप आएगी।                      |  |  |
| ОК                          | हो गए बिल की प्रिंट निकलने के लिए और वह बिल सेव्ह करने के लिए   |  |  |
|                             | ओके (OK) पर क्लिक किजीए ।                                       |  |  |

#### Check Box in Sale Screen:

| Delete Bill | जब आप कोई सेल बिल डिलीट करते हो, तो डॉक्युमेंट नंबर में डिलीट    |
|-------------|------------------------------------------------------------------|
|             | करनेवाले बिल का नंबर टाईप करके एंटर देने के बाद इस कॉलम में माउस |
|             | क्लिक किजीए। आए हुए मेसेज में यस (Yes) पर क्लिक किजीए।           |

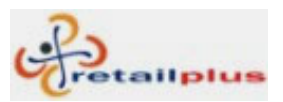

### Retailplus 2.7 Aditya User Manual कॅश और बॅंक **(Cash & Bank)**

इस स्क्रिनमें से आप कॅश और बँक का ट्रान्झॅक्शन कर सकते है। उदा कॅश रिसीट, कॅश पेमेंट, चेक रिसीट और चेक पेमेंट, इसके अलावा बँक में कॅश डालने के लिए, बँकमें से कॅश निकालना, खर्चा और इतर इस लिए ट्रान्झॅक्शन (Transaction) में कॅश और बँक (Cash & Bank) पर क्लिक किजीए।

| Voucher Print on Preprinted Stationery       Print Voucher on Plain Stationery       Delete Voucher       DK         Type :       Cash       Doc. No. :       2       Reciepts         Ac. Name :       Date :       14/11/2007       Balance       Dr. Amount         CASH       Image: Cash in the cash in the cash in the |                |
|----------------------------------------------------------------------------------------------------|----------------|
| Type :       Cash       Doc. No. :       2       Reciepts         Ac. Name :       Date :       14/11/2007       Balance       Dr. Amount         CASH        0.00       85,725.00         Bill No.       Bill Year :       2007-2008       Payment         Image: A constraint of the state of the state                                                  | <u>C</u> ancel |
| Ac. Name :       Date :       14/11/2007       Balance       Dr. Amount         CASH <ul> <li>0.00</li> <li>85,725.00</li> <li>Bill No.</li> <li>Bill Year :</li> <li>2007-2008</li> <li>Payment</li> <li></li></ul>                                                                                                    | Payment        |
| CASH       0.00       85,725.00         Bill No.       Bill Year : 2007-2008       Payment         A       2 Ganesh Tyre, Pune       0.00         1)       Cash Received From Ganesh Tyres         A       2 Ganesh Tyre, Pune       0.00         2)       Cash Received From Ganesh Tyres                                                                                                    | Cr. Amount     |
| Bill No.     Bill Year : 2007-2008     Payment       A     2     Ganesh Tyre, Pune     0.00       1)     Cash Received From Ganesh Tyres       A     2     Ganesh Tyre, Pune     0.00       2)     Cash Received From Ganesh Tyres                                                                                                    | 0.00           |
| A       2 Ganesh Tyre, Pune       0.00         1)       Cash Received From Ganesh Tyres         A       2 Ganesh Tyre, Pune       0.00         2)       Cash Received From Ganesh Tyres                                                                                                    | Reciepts       |
| 1)       Cash Received From Ganesh Tyres         A       2         3)       Cash Received From Ganesh Tyres                                                                                                    | 45,725.00      |
| A     2     Ganesh Tyre, Pune     0.00       2     Cash Received From Ganesh Tyres                                                                                                    |                |
| 2) Cash Received From Ganesh Tyres                                                                                                    | 40,000.00      |
|                                                                                                    |                |
|                                                                                                    |                |
|                                                                                                    |                |
|                                                                                                    |                |
|                                                                                                    |                |
|                                                                                                    |                |
|                                                                                                    |                |
|                                                                                                    |                |
| Add Delete Total : 85725.00                                                                                                    | 85725.00       |

| Туре                            | इस कॉलम में एंट्री की टाईप सिलेक्ट किजीए । उदा कॅश अथवा बँक इ  |
|---------------------------------|----------------------------------------------------------------|
| Date                            | इस कॉलम में सिस्टम अपनेआप आजकी तारीख लेगी।                     |
| A/C Name                        | इस कॉलम में कॅश अथवा बॅंक सिलेक्ट किजीए।                       |
| Bill No                         | इस कॉलम में बिल नंबर सिलेक्ट किजीए।                            |
| Blank Column                    | बिल नंबर सिलेक्ट करने बाद इस कॉलम में अकाउंट अपडेट किया जायेगा |
|                                 | अथवा आपको चाहिए वो अकाउंट सिलेक्ट किजीए ।                      |
| Dr.Amount<br>Payment/Withdrawal | इस कॉलम मे डेबिट (Debit) अमाउंट टाईप किजीए।                    |
| Cr.Amount<br>Receipt/Deposit    | इस कॉलम में क्रेडिट (Credit) अमाउंट टाईप किजीए ।               |
| Narration                       | इसमें उचित नॅरेशन सिलेक्ट किजीए।                               |
| OK                              | एंट्री सेव्ह करने के लिए ओके (OK) पर क्लिक किजीए ।             |

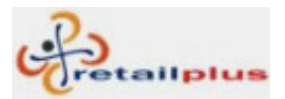

### Retailplus 2.7 Aditya User Manual डेबिट नोट आणि क्रेडिट नोट **(Debit Note / Credit Note)**

इस स्क्रिनमें आप डेबिट और क्रेडिट नोट ट्रान्झॅक्शन कर सकते है।

इस एंट्री के लिए ट्रान्झॅक्शन (Transaction) में से डेबिट और क्रेडिट (Debit Note / Credit Note) नोटपर क्लिक किजीए।

डेबिट नोट

| 🌾 Debit / Credit Note                                                                                   | or the local division of the local division of the |                          |
|----------------------------------------------------------------------------------------------------|----------------------------------------------------|--------------------------|
| Type : Debit Note Doc No : 1<br>A/c. Name : PURCHASES,<br>Debit To : CEAT, Pune<br>Narration : 6,954.00 | Date : 12/12/2007<br>537,343.17<br>60,057.97       | <u>QK</u> <u>C</u> ancel |
| Sr.Bill No Item Name                                                                                    | Qty Rate Free Sch.                                 | Disc. Amount             |
| 1) 10.00-20 16PR FM 78                                                                                  | 1.000 6,954.00 0.00                                | 15.00 6,954.00           |
|                                                                                                    |                                                    | Total : 6,954.00         |
| Add Item                                                                                                | Delete Item Insert Item                            |                          |

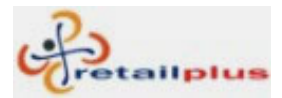

### Retailplus 2.7 Aditya User Manual क्रेडिट नोट

| 🖗 Debit / Credit Note                                                                                                    |                                                                                                    |                                                   |
|----------------------------------------------------------------------------------------------------|----------------------------------------------------------------------------------------------------|---------------------------------------------------|
| Type : Credit Note Doc No : 1<br>A/c. Name : SALES,<br>Credit To : Ganesh Tyre, Pune<br>Narration :<br>Amount : 7,500.00 | Date : 12/12/2007<br>-490,519.00<br>22,875.00                                                         | <u>O</u> K <u>C</u> ancel                         |
| Sr.Bill No Item Name 1 ) 10.00-20 16PR FM 78                                                                             | Qty         Rate         Free         Sch.           1.000         7,500.00         0.00         0.00 | Disc. Amount<br>15.00 7500.00<br>Total : 7,500.00 |
| Add Item                                                                                                    | Delete Item                                                                                           |                                                   |

| Туре              | इस कॉलम में डेबिट नोट अथवा क्रेडिट नोट सिलेक्ट किजीए।      |  |
|-------------------|------------------------------------------------------------|--|
| Doc No            | इस कॉलम में सिस्टिम अपनेआप नंबर अपडेट करेगी । इसका एस्तमाल |  |
|                   | ट्रान्झॅक्शन मॉडिफाय अथवा डिलीट करने के लिए होता है ।      |  |
| Date              | इस कॉलम में सिस्टिम अपनेआप आजकी तारीख अपडेट करेगी।         |  |
| A/C Name          | इस कॉलम में अकाउंट सिलेक्ट किजीए। उदा. सेल्स एसी इ.        |  |
| Debit / Credit To | इस कॉलम में अकाउंट सिलेक्ट किजीए। उदा. सप्लायर, कस्टमर इ   |  |
| Narration         | इस कॉलम में नोट टाईप किजीए ।                               |  |
| Amount            | इस कॉलम में टोटल अमाउंट टाईप किजीए।                        |  |
| Bill No           | एस कॉलम में बिल नंबर टाईप किजीए।                           |  |
| Item Name         | इस कॉलम में आयटम का नाम सिलेक्ट किजीए।                     |  |
| Qty               | इस कॉलम में आयटम की क्वांटीटी टाईप किजीए।                  |  |
| Rate              | इस कॉलम में आयटम का रेट टाईप किजीए ।                       |  |
| Free              | इस कॉलम में फ्री आयटम की संख्या टाईप किजीए ।               |  |
| Scheme            | इस कॉलम में आयटमपर लगाई गयी स्कीम टाईप किजीए।              |  |
| Discount          | इस कॉलम में आयटम लगाया गया डिस्काउंट टाईप किजीए।           |  |
| Amount            | इस कॉलम में आयटम की टोटल अमाउंट टाईप किजीए।                |  |
| OK                | एंट्री सेव्ह करने के लिए ओके (OK) पर क्लिक किजीए ।         |  |

This document is a property of Prompt Computer Services

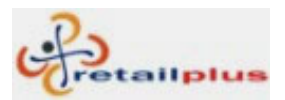

# जर्नल व्हाउचर (Journal Voucher)

# इस स्क्रिनमें से आप जर्नल एंट्री कर सकते है।

इस एंट्री के लिए ट्रान्झॅक्शन (Transaction) मे जर्नल व्हाउचर (Journal Voucher) पर क्लिक किजीए ।

| Dec No : 1 Dete : 00/09/000      |         | Dr. Amount | Cr. Amount |                  |
|----------------------------------|---------|------------|------------|------------------|
| Doc. No                          | 10      |            |            | <u>D</u> elete E |
| ) Panjabi Tyres,                 | 0.00    | [          | 2,570.00   |                  |
| CASH RECEIVED                    | o       |            |            |                  |
| 2) BOMBAY TYRES , PUNE 411037    | 0.00    | 2,570.00   |            |                  |
| CASH PAIDOO                      |         |            |            |                  |
| 3) ROYAL TYRE WORKS, PUNE 411027 | 0.00    | Γ          | 2,304.00   |                  |
| CASH RECEIVED                    |         |            |            |                  |
| ) WHEEL SUPPORT,                 | 0.00    | 84.00      |            |                  |
| CASH PAIDOO                      |         |            |            |                  |
| 5) MAHAVIR TYRES,                | 0.00    | 2,220.00   |            |                  |
| CASH RECEIVED                    |         |            |            |                  |
|                                  | Total · | 4 874 00   | 4 874 00   | 78               |

| Doc No     | इस कॉलम में सिस्टिम अपनेआप अगला नंबर अपडेट करेगी । इसका       |  |  |  |
|------------|---------------------------------------------------------------|--|--|--|
|            | इस्तमाल ट्रान्झॅक्शन मॉडिफाय अथवा डिलीट करने के लिए होता है । |  |  |  |
| Date       | इस कॉलम में सिस्टिम अपनेआप आजकी तारीख अपडेट किजीए।            |  |  |  |
| Account    | इस कॉलम में अकाउंट सिलेक्ट किजीए।                             |  |  |  |
| Dr. Amount | इस कॉलम में डेबिट (Debit) अमाउंट टाईप किजीए।                  |  |  |  |
| Cr. Amount | इस कॉलम में क्रेडिट (Credit) अमाउंट टाईप किजीए।               |  |  |  |
| Narration  | इस कॉलम में सहि नॅरेशन टाईप किजीए।                            |  |  |  |
| ОК         | एंट्री सेव्ह करने के लिए ओके (OK) पर क्लिक किजीए।             |  |  |  |

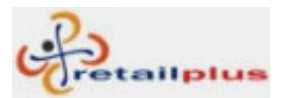

# बँक रिकन्सिलेशन (Bank Reconciliation)

इस एंट्री से आप आपके बँक में से जमा (Deposite) या विड्रॉल (Withdrawal) किए हुए चेक के एंट्री को पास कर सकते है।

इस में आप बँक फिल्टर कर सकते है । इस एंट्री के लिए ट्रान्झॅक्शन (Transaction) में से बँक रिकन्सिलेशन (Bank Reconciliation) पर क्लिक किजीए।

| 🎸 Bank F | Reconciliation  |                                             |              |                 |              |
|----------|-----------------|---------------------------------------------|--------------|-----------------|--------------|
| Bank Ac  | count : ICICI E | 3ank 🔽                                      | <u>S</u> ave | Erom: 01/04 Io: | 10/03 110 🚔  |
|          |                 |                                             |              |                 |              |
| Denk D   |                 | a fan i 10101 Bank                          |              |                 |              |
| вапк в   | econciliatio    | on for : ICICI Bank                         |              |                 | Page 1 of 1  |
| Doc No   | Date            | Account Name                                | Deposit      | Withdrawal      | Clearing Dt. |
| 1        | 14/11/2007      | Om tyres                                    | 9,000.00     |                 | 16/11/2007   |
|          |                 | Cheque Received, Ch. No.1544544             |              |                 |              |
| 2        | 14/11/2007      | Suyash Tyres                                |              | 404,355.94      | 16/11/2007   |
|          |                 | Cheque Paid To Suyash Tyres, Ch.No. 100133, | ICICI Bank   |                 |              |
| 3        | 10/03/2008      | SANJAY TAMONDKAR                            | 19,000.00    |                 | 12/03/2008   |
|          |                 | BANK OF INDIA, CH NO.1012156                |              |                 |              |
| 4        | 10/03/2008      | MOHAN KANCHAN                               | 8,438.00     |                 | 12/03/2008   |
|          |                 | BANK OF BARODA, CH NO.1065888               |              |                 |              |
|          |                 |                                             |              |                 |              |
|          |                 |                                             |              |                 |              |
|          |                 |                                             |              |                 |              |
|          |                 |                                             |              |                 |              |

| Date          | इस कॉलम में डेट टाईप किजीए ।                                  |
|---------------|---------------------------------------------------------------|
| Bank Account  | इस कॉलम में बँक का नाम सिलेक्ट किजीए।                         |
| Clearing Date | इस कॉलम में रिसीव्ह और पेड चेक की पास/क्लिअर डेट टाईप किजीए।  |
| Save          | किए हुए चेंजेस सेव्ह करने के लिए सेव्ह (Save) पर क्लिक किजीए। |

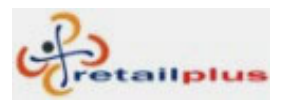

# Lesson 4 रिपोर्ट Report

### Account Report & Stock & Other Reports

सब रिपोर्ट में कॉमन फिचर्स(Common features for all reports)

हर रिपोर्ट आप डेट वाइज देख सकते है।

हर रिपोर्ट आप स्टॅन्डर्ड फॉरमॅट में सेव्ह कर सकते है। उदा. वर्ड, एक्सेल, टेक्स्ट, डिबीएफ इ.

हर रिपोर्ट को मल्टीपल कॉलम अथवा सिंगल कॉलम वाइज फिल्टर अथवा सॉर्ट कर सकते है।

हर रिपोर्ट के प्रिंट प्रिव्ह्यु देख सकते है।

आप पुरे रिपोर्ट एक साथ प्रिंट कर सकते है। अथवा पेज वाइज प्रिंट कर सकते है।

यह रिपोर्ट आप नॉर्मल साइज से बडे साइज में देख सकते है।

आपको चाहिए उसी तरह रिपोर्ट में अक्षर की साइज कम या जादा कर सकते है।

आप इस रिपोर्ट में से जो चाहिए वो डेटा फाइन्ड कर सकते है।

रिपोर्ट में दिखाई देनेवाली इस ट्रान्झॅक्शन लाइनपर डबल क्लिक करने से उसका बिल ओपन होने की सुविधा दी है।

रिपोर्ट देखने के लिए आप को चाहिए वो रिपोर्ट सिलेक्ट किजीए। आए हुए इस स्क्रिन में डेट के कॉलम में उचित डेट टाईप करके एंटर दिजीए। रिपोर्ट आपको सहीं तारीख में दिखाया देगा। (Most of reports are in date range)

### Date Range:

# Erom: 01/01 Io: 01/01

फायनान्शियल इयर (1 एप्रिल से 31 मार्च) इस प्रकार से तारीख साल देने के वजहसे आप को डेट के कॉलम में सिर्फ दिन और महिना टाईप करना है। उदा. 01/04 to 31/03 इ. आपको कोई भी रिपोर्ट देखना है तो इस प्रकार तारीख टाईप करके एंटर दे दिजीए।

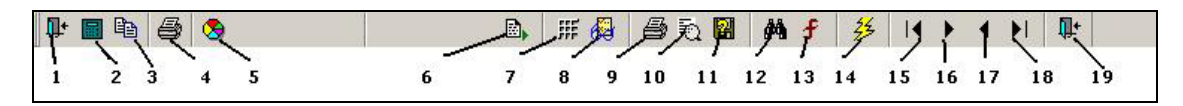

उपर दिखाई देनेवाले टुलबार के सहारे आप हर तरह के रिपोर्ट सहजता से देख सकते है।

- 1. पूरे सॉफ्टवेअर में से बाहर जाने के लिए इस बटन का इस्तमाल कर सकते है।
- 2. यहा से आप कॅल्क्युलेटर का इस्तमाल कर सकते है।
- 3. महत्वपुर्ण नोट लिखने के लिए यहाँ से नोटपॅड का इस्तमाल कर सकते है।
- 4. प्रिंटर प्रॉपर्टी देखने के लिए इस बटन का इस्तमाल कर सकते है।

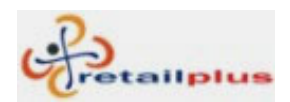

- 5. सॉफ्टवेअर के स्क्रिन को रंग देने के लिए इस बटन का इस्तमाल कर सकते है।
- 6. इस में से आप रिपोर्ट View की ऑर्डर दे सकते है।
- 7. हर रिपोर्ट के पेज के साइज कि गिनती के लिए यहा से आप रुलर दे सकते है।
- 8. रिपोर्ट नॉर्मल साइज से बडे साइज में देखने के लिए इस बटन का इस्तमाल होता है।
- 9. इस से आप रिपोर्ट की प्रिंट ले सकते है। एस में आप रिपोर्ट की पेज वाइज प्रिंट दे सकते है।
- 10.रिपोर्ट की प्रिव्ह्यु देखने के लिए इस बटना का इस्तमाल होता है ।
- 11.हर रिपोर्ट आप स्टॅन्डर्ड फॉरमॅट में सेव्ह कर सकते है ।उदा. वर्ड, एक्सेल, टेक्स्ट, डिबीएफ, इ.
- 12.रिपोर्ट में आपको जो चाहे वो महत्वपुर्ण अक्षर अथवा किंमत ढुंढने के लिए इस बटन का इस्तमाल होता है।
- 13.रिपोर्ट कॉलम वाइज फिल्टर करने के लिए इस बटन का इस्तमाल किजीए।
- 14.अगर रिपोर्ट डेट डालके एंटर देने से दिखाई नहीं दिया तो रिपोर्ट रिफ्रेश करने के लिए इस बटन पर क्लिक किजीए।
- 15. रिपोर्ट के सबसे पहला पेज देखने लिए इस बटन का इस्तमाल होता है।
- 16. रिपोर्ट देखते वक्त आगे का पेज देखने के लिए इस बटन का इस्तमाल किजीए।
- 17. रिपोर्ट देखते वक्त आगे दिखाई देनेवाले पेज के अगला पेज देखने के लिए इस बटन का इस्तमाल किजीए।
- 18. रिपोर्ट के सबसे आखरी पेज देखने के लिए इस बटन का इस्तमाल होता है।
- 19. ओपन किए हुए रिपोर्ट में से बाहर जाने के लिए इस बटन का इस्तमाल किजीए। रिपोर्ट सहजता से देखने के लिए इसका इस्तमाल किजीए।

सहीं आयटम सिलेक्ट किजीए। सहि अकाउंट सिलेक्ट किजीए। सहि सेल्समन, कॅश अकाउंट,बॅंक अकाउंट, सेल्स और पर्चेस अकाउंट इ.सिलेक्ट किजीए।

और भी ऐसे ऑप्शन है जैसे सिलेक्ट ब्रॅंड (Brand), सिलेक्ट कॅटेगरी (Category) सिलेक्ट करके रिपोर्ट सरलता से देख सकते है।

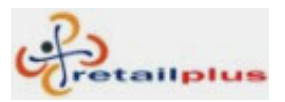

### टॅली ट्रान्सफर (Tally Transfer)

फायनान्शियल इयर का डेटा टॅली में ट्रान्सफर करने के लिए इस स्क्रिनका इस्तमाल होता है। इसके लिए अकाउंट रिपोर्ट (Accounts Report) में टॅली ट्रान्सफर (Tally Transafer) पर क्लिक किजीए। क्लिक करके स्टार्ट ट्रान्सफर पर क्लिक किजीए।

| 🕉 Data Convertion in Tally 4.5                                                                                                    | K                    |
|----------------------------------------------------------------------------------------------------|----------------------|
| Load Sheet Cheque Data Transfer,Please Wai                                                                                                    | t                    |
| Start Data Transfer                                                                                                    |                      |
| Two Files are Create in your working<br>c:\20071.PCS this is a Master File                                                                           | ×                    |
| c:\20072.PCS this is a Voucher File<br>Import c:\20071.PCS from Tally4.5 for <all master=""><br/>Import c:\20072.PCS from Tally4.5 for Voucher</all> | Transfer Complete!!! |
|                                                                                                    | OK                   |

टॅली ट्रान्सफर की प्रोसेस पुरी होने के बाद माय कॉम्प्युटर (My Computer) में सी ड्राइव्ह (C - Drive) पर दो डेटा फाइल्स तयार होगी।

1.20071.PCS यह मास्टर ट्रान्सफर के लिए और 2. 20072.PCS यह पुरे ट्रान्झॅक्शन ट्रान्सफर करने के लिए ये दो फाइल्स एक एक करके टॅली में एक्सपोर्ट करने से सॉफ्टवेअर का पुरा डेटा टॅली में ट्रान्सफर किया जायेगा।

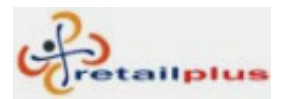

# Lesson 5 System

## युजर प्रोफाइल (User Profile)

सॉफ्टवेअर और सिस्टिम के सिक्युरीटी के लिए युजर की जानकारी भरना जरुरी है। युजर अँड करने से युजर को आप जरुरी स्क्रिन सिक्युरीटी के साथ दे सकते है। इससे दिए हुए स्क्रिन में युजर कोई भी बदलाव नहीं कर सकता। उदा. आयटम का रेट चेंज करना, बिल मॉडिफाय करना इ.

इस के लिए सिस्टिम (System) में युजर प्रोफाईल (User Profile) पर क्लिक किजीए।

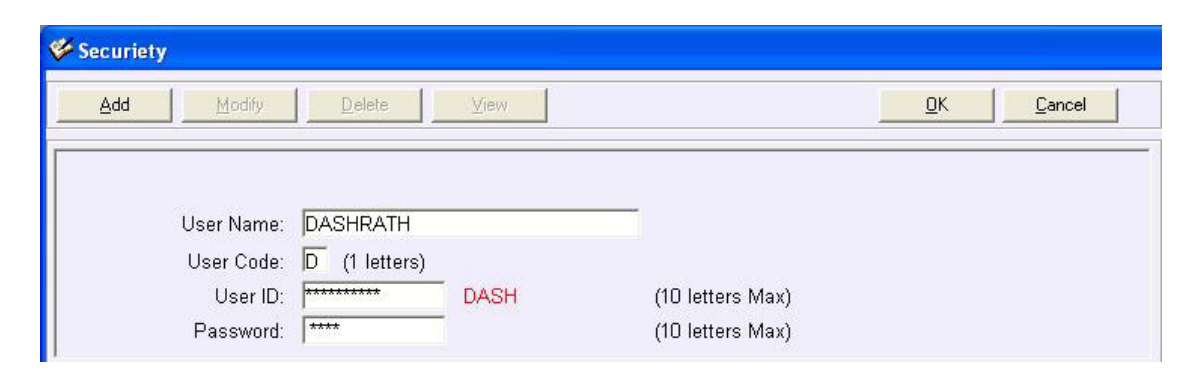

| Add           | नया प्रोफाइल बनाने के लिए (Add) पर क्लिक किजीए।             |
|---------------|-------------------------------------------------------------|
| User Name     | इस कॉलम में (User) का नाम टाईप किजीए।                       |
| User Code     | इस कॉलम में (User Code) टाईप किजीए।                         |
| User ID       | User Id मे User का Id टाईप किजीए (User Identification Name) |
| User Password | Password मे User का Password टाईप किजीए।                    |
| ОК            | User सेव्ह करने के लिए ओके (OK) पर क्लिक किजीए।             |

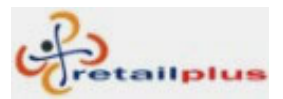

### Retailplus 2.7 Aditya User Manual मॉडिफाय युजर प्रोफाइल **(Modify User Profile)**

अँड किए हुए युजर के जानकारी में कुछ बदलाव करने के लिए मॅाडिफाय युजर प्रोफाइल (Modify User Profile) का इस्तमाल किजीए।

| Add Modify            | Delete   | ⊻iew |                  | <u>0</u> K | <u>C</u> ancel |
|-----------------------|----------|------|------------------|------------|----------------|
| Select User:          | DASHRATH |      |                  |            |                |
| User Name:            | DASHRATH |      |                  |            |                |
| User ID:              | ****     | Dash | (10 letters Max) |            |                |
| Password <sup>.</sup> | ******   |      | (10 letters Max) |            |                |

| Cancel      | पहले कॅन्सलपर (Cancel) क्लिक किजीए।                                |
|-------------|--------------------------------------------------------------------|
| Modify      | फिर मॉडीफायपर (Modify) क्लिक किजीए ।                               |
| Select User | सिलेक्ट युजरमें User सिलेक्ट किजीए ।                               |
| ОК          | चेंज/बदल करने के बाद सेव्ह करने के लिए ओके (OK) पर क्लिक<br>किजीए। |

# डिलीट युजर प्रोफाइल (Delete User Profile)

अँड किए हुए युजर की प्रोफाइल डिलीट करने के लिए डिलीट युजर प्रोफाइल का इस्तमाल किजीए।

|                            |                    |                  |               | 2.5 |
|----------------------------|--------------------|------------------|---------------|-----|
| <u>A</u> dd <u>M</u> odify | <u>D</u> elete⊻iew |                  | <u>QK</u> Can | cel |
| Select User:               | DASHRATH           |                  |               |     |
| User Name:                 | DASHRATH           |                  |               |     |
| User ID:                   | Dash               | (10 letters Max) |               |     |
| Password:                  | *****              | (10 letters Max) |               |     |

| Cancel      | सबसे पहले कॅन्सलपर (Cancel) क्लिक किजीए।          |
|-------------|---------------------------------------------------|
| Delete      | कॅन्सलपर क्लिक करके डिलीटपर (Delete) क्लिक किजीए। |
| Select User | डिलीट करने के लिए युजर का नाम सिलेक्ट किजीए ।     |
| ОК          | डिलीट करने के लिए ओके (OK) पर क्लिक किजीए।        |
| Yes         | आये हुए मेसेज में यस (Yes) पर क्लिक किजीए।        |

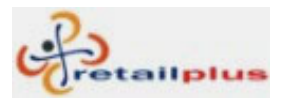

# Retailplus 2.7 Aditya User Manual युजर सिक्युरिटी सेटअप **(User Security Setup)**

User को कम से कम और उचित वर्क शेड्युल देने के लिए,

सिस्टिम (System) में युजर सिक्युरिटी सेटअप (User Security Setup) पर क्लिक किजीए ।

| 🙀 User Se | ecuriety Setting |                |         |          |         |           |           |
|-----------|------------------|----------------|---------|----------|---------|-----------|-----------|
| Select Us | er Name PRASA    | AD 🗾           | •       |          |         |           |           |
| Master    | Transaction      | Account Report | Stock & | Other    | Report  | Others &  | Securiety |
| Tools     |                  |                |         | Syste    | ?m      |           |           |
| 🗸 Cha     | nge Year         |                |         | <b>V</b> | Company | y Profile |           |
| V Boo     | k Closure        |                |         | <b>V</b> | Securi  | ety       |           |
| Acc       | ount Balances    | Posting        |         |          |         |           |           |
| ▼ Sto     | ck Balances P    | osting         |         |          |         |           |           |
| 🔽 Bac     | kup Database     |                |         |          |         |           |           |
| ✓ Col     | or Setup         |                |         |          |         |           |           |
|           |                  |                |         |          |         |           |           |
|           |                  |                |         |          |         |           |           |
|           |                  |                |         |          |         |           |           |
|           |                  |                |         |          |         |           |           |
|           |                  |                |         |          |         |           |           |
|           |                  |                |         |          |         |           |           |
|           |                  |                |         |          |         |           |           |

| Select User Name | सिलेक्ट युजर नेम में युजर का नाम सिलेक्ट किजीए।                     |  |
|------------------|---------------------------------------------------------------------|--|
| Black Mark       | दिए गए बराबर चिन्हों में से सहि चिन्ह माउस क्लिक से निकाल दिजीए।    |  |
| Other Security   | इस में युजर के हाथों कोई भी चेंज न होने के लिए अदर अॅण्ड सिक्युरिटी |  |
|                  | (Other & Securiety) में से कंपनी प्रोफाईल ॲण्ड सिक्युरिटी           |  |
|                  | (Company Profile & Securiety) के बॉक्स में दिखाई दे रहा बराबर       |  |
|                  | चिन्ह निकाल दिजीए ।                                                 |  |

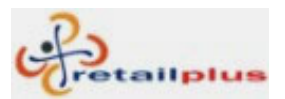

### Retailplus 2.7 Aditya User Manual रजिस्टर सिस्टिम **(Register System)**

यह रिटेलप्लस आदित्य सॉफ्टवेअर की रजिस्ट्रेशन स्क्रिन है।. आपकी कॉम्प्युटर सिस्टिम प्रॉम्प्ट कॉम्प्युटर सर्विसेस हमारे इस फर्म में रजिस्टर करने के लिए इस कि (नंबर) का इस्तमाल होता है। कई दिनों बाद आपकी कॉम्प्युटर सिस्टिम आपको ओल्ड कि का मेसेज देगी। इस मेसेज में नई कि डालने से पहले सॉफ्टवेअर ईव्हॅल्युशन व्हर्जन आपके कॉम्प्युटर सिस्टिम में होगी।

इस सॉफ्टवेअर को रजिस्टर करने के लिए कॉम्प्युटर मेसेज में दिखनेवाली ओल्ड कि प्रॉम्प्ट कॉम्प्युटर सर्विसेस को देकर मिली हुइ नई कि न्यु कि इस कॉलम में डाल कर ओके (OK) पर क्लिक किजीए। कई समय बाद ऐसा मेसेज आ गया तो उपर के प्रोसिजर का इस्तमाल किजीए।

| 🖉 Register System                                                                                                    | × |
|----------------------------------------------------------------------------------------------------|---|
| Your Software Limitation is Over.<br>Update new registration from Your Program vendor [OR]<br>PROMPT COMPUTER SERVICES, POONA for Register<br>1st Floor, 457/58 Shiv Darshan, Opp. Shivaji Statue,<br>Gultekadi, Pune - 411 037 (Maharashtra - INDIA)<br>Tel: 020-24261975 |   |
| Computer Name : COMP1                                                                                                    |   |
| OLD KEY : 892913477093990                                                                                                    |   |
| Please Send above Key to<br>PROMPT COMPUTER SERVICES<br>and get new key                                                                                                    |   |
| Enter New Key send by Prompt Computer Services                                                                                                    |   |
| NEW KEY :                                                                                                    |   |
| <u>O</u> K                                                                                                    |   |

**Register System:** Software Registration information

Enter New Key received from "Prompt Computer Services" and press ok button to register.

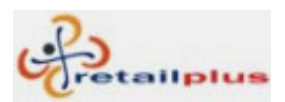

# Lesson 6 Tools

# रिकॅल्क्युलेट अकाउंट बॅलन्स (Recalculate Account Balance)

पूरे अकाउंट की एंट्री कॅल्क्युलेट करने से पहले इस प्रोसिजर का इस्तमाल करना जरुरी है।

अकाउंट्स के ओपनिंग बॅलन्स में बदलाव अथवा ओपनींग बॅलन्स ॲड करके अथवा ट्रान्झॅक्शन में से एंट्री डिलीट कि गई तो इस प्रोसिजर का इस्तमाल करना जरुरी है।

किसी भी अकाउंट्स के बॅलन्स में फरक दिखाई दिया तो रिकॅल्युलेट आउटस्टॅंडिंग करने से पहले रिकॅल्क्युलेट अकाउंट बॅलन्स करना जरुरी है।

इसके लिए टुल्स (Tools) में से रिकॅल्क्युलेट अकाउंट बॅलन्स (Recalculate Account Balance) पर क्लिक किजीए।

| Account Balances Posting                           |
|----------------------------------------------------|
| Posting of accounts will take some time. Continue? |
|                                                    |
| Yes No                                             |
| <u>Check last year account</u>                     |
| Please tick if recently book closed                |

#### Recalculate Account Balance:

If you have done some modification or deletion in accounting than it is recommended to do recalculate account balance.

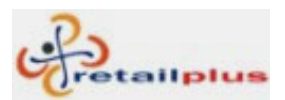

# रिकॅल्क्युलेट स्टॉक बॅलन्स (Recalculate Stock Balance)

हर एक आयटम के ट्रान्झॅक्शन का कॅल्क्युलेशन करने के लिए रिकॅल्क्युलेट स्टॉक बॅलन्स करना जरुरी है। कोई भी आयटम के ओपनिंग स्टॉक में बदलाव या ओपनिंग स्टॉक अँड किया या फिर कौन से भी ट्रान्झॅक्शन में से एंट्री मॉडिफाय (Modify) या डिलीट (Delete) कि तो इस प्रोसिजर का इस्तमाल करना जरुरी है।

कोई भी आयटम के स्टॉक में फरक दिखाई दिया तो रिकॅल्युलेट स्टॉक बॅलन्स (Recalculate Stock Balance) करना जरुरी है । इस के लिए टुल्स (Tools) में रिकॅल्क्युलेट स्टॉक बॅलन्सपर (Recalculate Stock Balance) क्लिक किजीए ।

| Stock Balances Posting                          |
|-------------------------------------------------|
| Posting of Stock will take some time. Continue? |
|                                                 |
| Yes No                                          |
|                                                 |

# **Recalculate Stock Balance:** If you have done some modification or deletion in accounting than it is recommended to do recalculate stock balance.

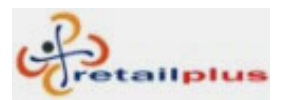

#### Retailplus 2.7 Aditya User Manual चेंज इयर **(Change Year)**

फायनान्शियल इयर चेंज करने के लिए इस स्क्रिन का इस्तमाल किया जाता है।

जब आपको फायनान्शियल इयर चेंज करना हो तो ड्रॉप डाउन लिस्ट में से आप नया साल सिलेक्ट किजीए। जब नया फायनान्शियल इयर ड्रॉप डाउन लिस्ट में दिखाई नहीं दिया तो बुक क्लोज करना जरुरी है। बुक क्लोज करने के बाद नया फायनान्शियल इयर दिखाई देगा।

इसके लिए टुल्स (Tools) में चेंज इयर (Change Year) पर क्लिक किजीए।

| 🎸 Current setup          |                             | ×                         |
|--------------------------|-----------------------------|---------------------------|
|                          |                             | <u>D</u> K <u>C</u> ancal |
| Company:                 | Abc & Co.                   |                           |
| Financial Year:          | 2007-2008                   |                           |
| Starting Date :          | 01/04/2007                  |                           |
| Ending Date :            | 31/03/2008                  |                           |
|                          |                             |                           |
| Book Close first to crea | te new next year Book Close |                           |

**Change Year:** To change current financial year to next or previous financial year this screen is used.

If you want to go previous financial year.Open this screen and select previous financial year and press ok to change the year.

If you want to go next financial year but if it is not shown in next next financial year in drop down list box. Click on book close button the book close screen will appear click on ok button to book close current financial accounting and stock detail to next financial year. Now close this screen and re open this screen and select next financial year and click on ok button to change the year.

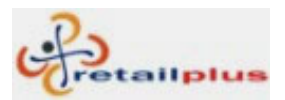

#### बुक क्लोज (Book Close)

नया फायनान्शियल इयर बनाने के लिए और फायनान्शियल इयर का अकाउंट बॅलन्स और स्टॉक बॅलन्स अगले फायनान्शियल इयर में ट्रान्सफर करने के लिए बुक क्लोज का इस्तमाल किया जाता है। इसके लिए टुल्स (Tools) में बुक क्लोज (Book Close) पर क्लिक किजीए।

| 🎸 Book Closur | 'e                                                       | × |
|---------------|----------------------------------------------------------|---|
|               |                                                          |   |
|               |                                                          |   |
|               | Warning! Book Closure is to be done at the year end only |   |
|               | OK <u>C</u> ancel                                        |   |
|               |                                                          |   |
|               |                                                          |   |

**Book Close:** From this screen you can transfer current financial year accounting closing balance and stock closing balance to next financial year. (you can use this option multiple time also to transfer balance in next financial year)

You can create new financial year and carry forward balance by simply clicking OK button.

**Note:** without book close you can not carry forward balance in next financial year. But In case if you made any change in previous financial year, you must have to book close to carry forward changed balance in current financial year.

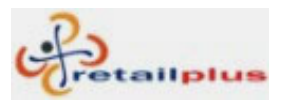

### बॅकअप (Backup)

अपने सॉफ्टवेअर के डेटाबेस का बॅकअप सहि जगह पर लेने के लिए इस स्क्रिन का इस्तमाल होता है। उस समय आपको बॅकअप के लिए बॅकअप फोल्डर बनाना जरुरी है। ये फोल्डर सिलेक्ट करने के बाद फाईल को नाम देके सेव्हपर क्लिक किजीए। इस प्रकार आप पुरे फायनान्शियल साल का बॅकअप एकही फाईल में ले सकते है।

इसके लिए टुल्स (Tools) में बॅकअप (Backup) पर क्लिक किजीए।

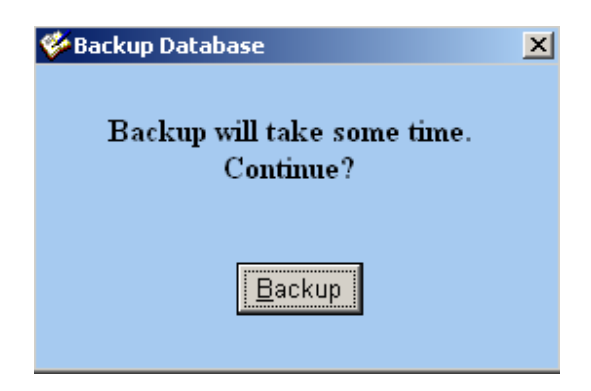

इस स्क्रिन में दिखाई देनेवाले बॅकअप बटन पर क्लिक किजीए। आप के सामने निचे दिखाई देनेवाली यह स्क्रिन आएगी।

| Backup Database ?>             |                                |                |  |  |  |
|--------------------------------|--------------------------------|----------------|--|--|--|
| Save in: 📁 😥 Local Disk (E:)   |                                | * 🎟 -          |  |  |  |
| 🚞 Ashtekar report              | 🚞 Example                      | RECYCLER       |  |  |  |
| 🛅 Backup                       | 🚞 Frontpage screens of f1 help | 🚞 Report pdf   |  |  |  |
| 📄 🛅 Backup 36                  | 🚞 Ganesh                       | 🚞 Retailplus 🤇 |  |  |  |
| 📄 🛅 Balaji pdf                 | C MANUALS FEARURE              | 🚞 Softwares    |  |  |  |
| BHAIRAV                        | 🚞 Moneylanding Report          | 🚞 Word Files   |  |  |  |
| DESKTOP                        | 🚞 Pdf Report                   | 👜 Bhairav Ma   |  |  |  |
| •                              |                                | Þ              |  |  |  |
| File name: 151207              |                                | Save           |  |  |  |
| Save as type: Backup Directory | 0                              | Cancel         |  |  |  |

इस स्क्रिन में बॅकअप फोल्डर सिलेक्ट करके चालु तारीख फाइल के नाम में टाईप करके सेव्हपर क्लिक किजीए। इसके बाद बॅकअप पर क्लिक किजीए। कुछ समय बाद आपका बॅकअप लिया हुआ मेसेज आयेगा।

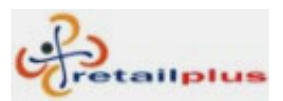

# Shortcut Keys

| F1       | Help            | हेल्प           |
|----------|-----------------|-----------------|
| F2       | Cash & Bank     | कॅश आणि बॅंक    |
| F5       | Refresh         | रिफ्रेश         |
| F7       | Cash Book       | कॅश बुक         |
| F8       | Bank Book       | बँक बुक         |
| F9       | Trial Balance   | ट्रायल बॅलन्स   |
| F10      | Trading Account | ट्रेडिंग अकाउंट |
| F11      | Profit & Loss   | प्रॉफिट आणि लॉस |
| F12      | Balance Sheet   | बॅलन्स शिट      |
| Ctrl + M | Account Master  | अकाउंट मास्टर   |
| Ctrl + I | Item Master     | आयटम मास्टर     |
| Ctrl + p | Purchase        | पर्चेस          |
| Ctrl + S | Sale            | सेल             |
| Ctrl + G | General Ledger  | जनरल लेजर       |
| Ctrl + F | Find            | फाइन्ड          |